## PC Caddie online

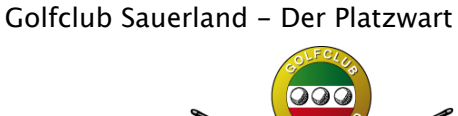

## Anleitung:

"Mein Name soll in den Startzeitenlisten angezeigt werden!"

- 1. Melde dich in deinem Konto an.
- 2. Wähle in dem Menü den Punkt «Mein Benutzerkonto» aus.

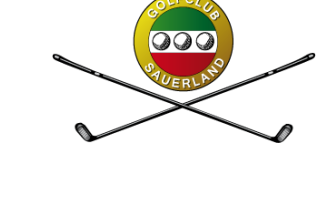

|   | ••• • < >               | 0                                       |                               | ⊜ pcc                | addie.net     |                 | 90 C          |          |          | ₾ +       | 88     |
|---|-------------------------|-----------------------------------------|-------------------------------|----------------------|---------------|-----------------|---------------|----------|----------|-----------|--------|
| < |                         | woeste - Server                         | ✓ Strato ✓ J                  | Apple 🗸              | Datenbanken v | Google ~        | Nachrichten v | Wetter ~ | Firmen ~ | Vielhauer | »<br>= |
|   | 倄 НОМЕ                  | 骨 Golfclub Saue                         | land e.V > Hom                | ie                   |               |                 |               |          |          | 🔒 Dru     | cken   |
|   | I STARTZEIT BUCHEN      |                                         | (P)                           |                      |               |                 |               |          |          |           |        |
|   | TURNIER KALENDER        |                                         |                               | < 🤓 /                |               |                 |               |          |          |           |        |
|   | I≡ TURNIERE STARTLISTEN |                                         |                               | CONTROL OF THE OWNER |               |                 |               |          |          |           |        |
|   | TURNIERE ERGEBNISSE     |                                         |                               |                      | 900           | ründet 1958     | -             |          |          |           |        |
|   | ONLINE SCOREKARTE       |                                         |                               |                      | Golfclub      | Golfclub Sauerl | land e V      |          |          |           |        |
|   | C MEIN BENUTZERKONTO    | Information<br>Straße:<br>Postleitzahl: |                               |                      |               |                 |               |          |          |           |        |
|   | BENUTZER WECHSELN       |                                         | Zum Golfplatz 19<br>59759     |                      |               |                 |               |          |          |           |        |
|   | SUPPORT & KONTAKT       | Ort:<br>Telefon:                        | Arnsberg<br>02932 31546       |                      |               |                 |               |          |          |           |        |
|   | DATENSCHUTZ             | E-Mail:<br>Homepage:                    | Sekretariat@g<br>www.golfclub | sauerlan             | d.de          |                 |               |          |          |           |        |
|   | ACCOUNT LÖSCHEN         |                                         |                               |                      |               |                 |               |          |          |           |        |
|   | C+ LOGOUT               |                                         |                               |                      |               |                 |               |          |          |           |        |
|   | SPRACHE -               |                                         |                               |                      |               |                 |               |          |          |           |        |
|   |                         |                                         |                               |                      |               |                 |               |          |          |           |        |
|   |                         |                                         |                               |                      |               |                 |               |          |          |           |        |
|   |                         |                                         |                               |                      |               |                 |               |          |          |           |        |
|   |                         |                                         |                               |                      |               |                 |               |          |          |           |        |

- 3. Rolle nach unten zum Bereich «Einstellungen»
- 4. Tippe dort auf «Persönliche Einstellungen bearbeiten»

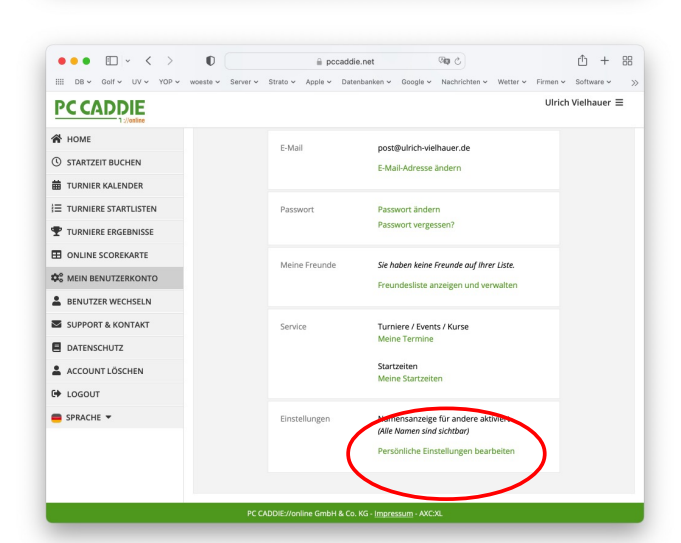

- 5. Aktiviere in dem Bereich "Meinen Namen zeigen" die Option «Alle».
- 6. Rolle in dem Fenster nach ganz unten.
- 7. Klicke auf «Speichern».

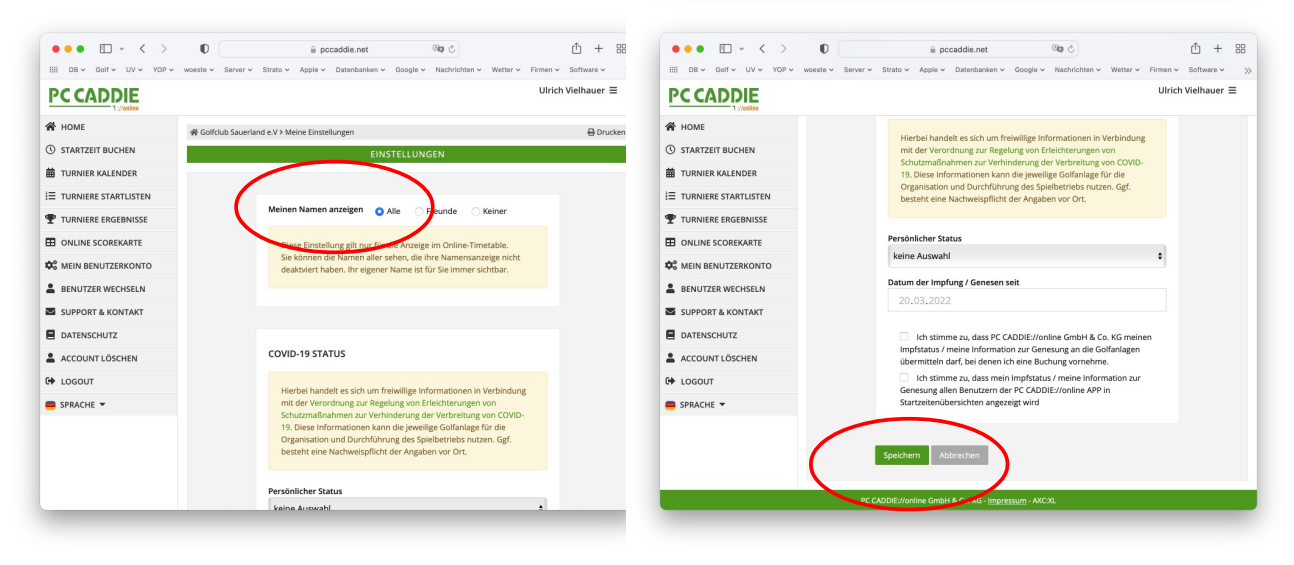